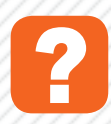

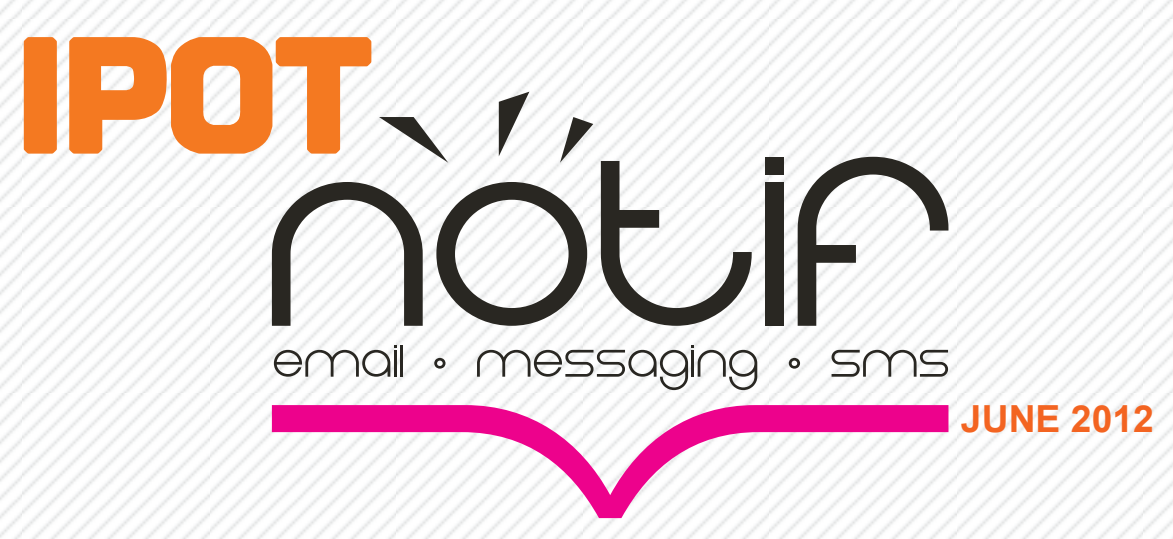

IPOT NOTIF (Notification) merupakan fitur menakjubkan yang paling baru dari IPOT. Anda dapat dengan mudah melacak dan mengikuti semua order yang Anda lakukan.

IPOT NOTIF merupakan *automatic realtime system* yang akan memberitahu dan mengirimkan pesan apabila order buy atau sell yang Anda lakukan sudah Done.

Anda juga dapat mengatur pilihan pemberitahuan pesan melalui salah satu dari, email pribadi, IPOT messaging, SMS teks, dan atau bahkan ketiganya sekaligus.

Unbelievable? Believe it!

Dengan IPOT NOTIF, You'll Never Loss Track of Your Order, ...Ever Again!

## manual <sup>+</sup>book

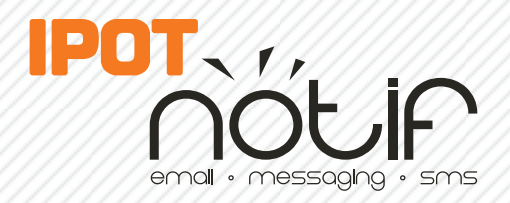

## penggunaan <sup>+</sup>notification

Langkah pertama untuk menggunakan IPOT Notif adalah melalui menu IPOT ATM. Dapat lihat gambar di bawah ini :

| IPOT ATM Task Li | st        |             |                  |                        |                 | _        |               | -       |         |
|------------------|-----------|-------------|------------------|------------------------|-----------------|----------|---------------|---------|---------|
| •                |           | ▼           | Since 07/06/2012 | ]▼ All ▼ Rel           | oad New Ta      | isk 🔽 Ip | otNotif Notif | Setting |         |
| w Copy Like Task | Edit Task | Delete Task | Stop Task Resta  | rt Task Inactivate Tas | k Activate Task |          |               |         |         |
| Id Fire Fir      | eStamp    | Valid Until | Active           | Period Cor             | ndition(s)      | Status   | atus Messa    | Message | ctic BS |
|                  |           |             |                  |                        |                 |          |               |         |         |
|                  |           |             |                  |                        |                 |          |               |         |         |
|                  |           |             |                  |                        |                 |          |               |         |         |
|                  |           |             |                  |                        |                 |          |               |         |         |
|                  |           |             |                  |                        |                 |          |               |         |         |
|                  |           |             |                  |                        |                 |          |               |         |         |
|                  |           |             |                  |                        |                 |          |               |         |         |
|                  |           |             |                  |                        |                 |          |               |         |         |
|                  |           |             | 1                |                        |                 |          |               |         |         |
|                  |           | 111         |                  |                        |                 |          |               |         |         |

Dapat centang tanda IpotNotif pada menu ATM Task List, lalu klik NotifSetting untuk membuka layar utama dari IPOT Notif.

Setelah di buka NotifSetting akan tampil menu seperti pada gambar berikut :

| Activate IPOT     | lotif                           |                       |  |
|-------------------|---------------------------------|-----------------------|--|
| ena me keport     | On Every                        |                       |  |
| All Stock Buy/    | Gell Done 🔘 Only Stock Buy Done | Only Stock Sell Done  |  |
| Use Account Al    | as                              |                       |  |
| Subject Info      |                                 |                       |  |
| Show Date         | Show Stock Stock Show Account   | Ex: YYYYMMDD STK_CODE |  |
| Notification Dest | nation                          |                       |  |
| 🔽 Email           | ,                               | ,                     |  |
| Messaging         | ,                               | ,                     |  |
|                   |                                 | ,                     |  |

Langkah kedua dapat lanjutkan centang Activate IPOT Notif seperti pada gambar di atas untuk dapat mengaktifkan menu-menu dari IPOT Notif. Selanjutnya dapat tentukan pemberitahuan dibutuhkan untuk transaksi beli saja, jual saja atau keduanya beli-jual. Lihat gambar di bawah ini untuk penjelasannya :

| Activate IPOT Notif                                  |                                          |                 |  |
|------------------------------------------------------|------------------------------------------|-----------------|--|
| Send Me Report On E<br>All Stock Buy/Sell D          | very<br>one 🔘 Only Stock Buy Done 💿 Only | Stock Sell Done |  |
| Use Account Alias<br>Subject Info<br>Show Date State | how Stock 🕼 Show Account Ex: YYY         | YMMDD STK_CODE  |  |
| Email                                                | ,                                        |                 |  |
| Messaging                                            | ,                                        | ,               |  |
|                                                      |                                          |                 |  |

Pada Send Me Report On Every ada 3 pilihan yaitu :

- All Stock Buy/Sell Done = Pemberitahuan akan di kirimkan untuk semua transaksi yang telah done baik beli atau jual.
- Only Stock Buy Done = Pemberitahuan akan di kirimkan hanya untuk transaksi beli yang done.
- Only Stock Sell Done = Pemberitahuan akan di kirimkkan hanya untuk transaksi jual yang done.

Lalu ada Use Account Alias, digunakan sebagai informasi pemberitahuan tambahan yang di kirim. Bisa lihat gambar di bawah ini untuk informasinya :

| Ipot Notification  | otif<br>In Every<br>ell Done 💿 Only Stock Buy Done 💿 Only S | Stock Sell Done        |
|--------------------|-------------------------------------------------------------|------------------------|
| 🔽 Use Account Alia | s Client1                                                   |                        |
| Subject Info       | ✓ Show Stock 	V Show Account Ex: YYY                        | /MMDD STK_CODE Client1 |
| Email              | ,                                                           | ,                      |
| Messaging          | ,                                                           | ,                      |
| SWS                | ),                                                          |                        |
|                    | OK CAI                                                      | NCEL                   |

Selanjutnya ada Subject Info yang di gunakan sebagai jenis informasi yang di kirim pada pemberitahuan. Lihat gambar di bawah ini :

| Activate IPOT Notif      | Only Stack Buy Dana Only 1 | Stack Sell Dana |
|--------------------------|----------------------------|-----------------|
| Use Account Alias        |                            | Stock Sei Done  |
| Subject Info             | Stock Show Account Ex: YYY | MMDD STK CODE   |
| Notification Destination |                            | HINDO DIRL_CODE |
| 🗷 Email                  |                            | ,               |
|                          |                            |                 |
| Messaging                |                            | ,               |

Pada menu ini ada 3 pilihan dimana dapat dipilih atau centang salah satu atau semuanya. Pilihan tersebut yaitu :

- Show Date : permberitahuan yang di kirim adalah tanggal dari order yang done.
- Show Stock : permberitahuan yang di kirim adalah kode saham dari order yang done.
- Show Account : permberitahuan yang di kirim adalah nama account atau account alias (jika pada use account alias di isi) dari order yang done

Selanjutnya adalah Notification Destination, menu ini digunakan sebagan pilihan tujuan kemana atau melalui apa pemberitahuan dikirimkan. Silahkan lihat gambar :

| Activate IPOT     | Notif                                                                 |                       |               |  |
|-------------------|-----------------------------------------------------------------------|-----------------------|---------------|--|
| Send Me Repor     | t On Every                                                            |                       |               |  |
| All Stock Buy     | /Sell Done 💿 Only Stock Buy Done                                      | Only Stock Sell Dor   | ne            |  |
| Use Account A     | lias Client1                                                          |                       |               |  |
| Subject Info      |                                                                       |                       |               |  |
| Show Date         | Show Stock Show Account                                               | Ex: YYYYMMDD STK      | CODE Client1  |  |
| Show Date         | Billow otock                                                          | Ext TITTE DO DIN      | CODE CIICITEI |  |
| Natification Date | Kastian                                                               |                       |               |  |
| Notification Des  | tination                                                              |                       |               |  |
| Notification Des  | tination                                                              | coh@ipotindonesia.com | ,             |  |
| Notification Des  | tination<br>contoh1@ipotindonesia.com, cont                           | coh@ipotindonesia.com | ),<br>        |  |
| Notification Des  | tination<br>contoh 1/2ipotindonesia.com , conto<br>na 1/24/6/750 0000 | wh@ipotindonesia.com  |               |  |

Pada menu ini ada 3 jenis pilihan tujuan yaitu melalui Email, Messaging dan SMS. Bisa pilih salah satu atau semuanya dengan cara mencentang. Pilihan tersebut adalah :

- Email : pemberitahuan akan di kirimkan ke email yang di tentukan pada kolom tersebut (dapat lebih dari 1 alamat email).
- Messaging : pemberitahuan akan di kirimkan pada username yang di isi melalui aplikasi IPOT.
- SMS : pemberitahuan akan di kirimkan melalui SMS ke nomor yang di tentukan pada kolom tersebut (dapat lebih dari 1 nomor HP).

Lalu klik tombol OK.

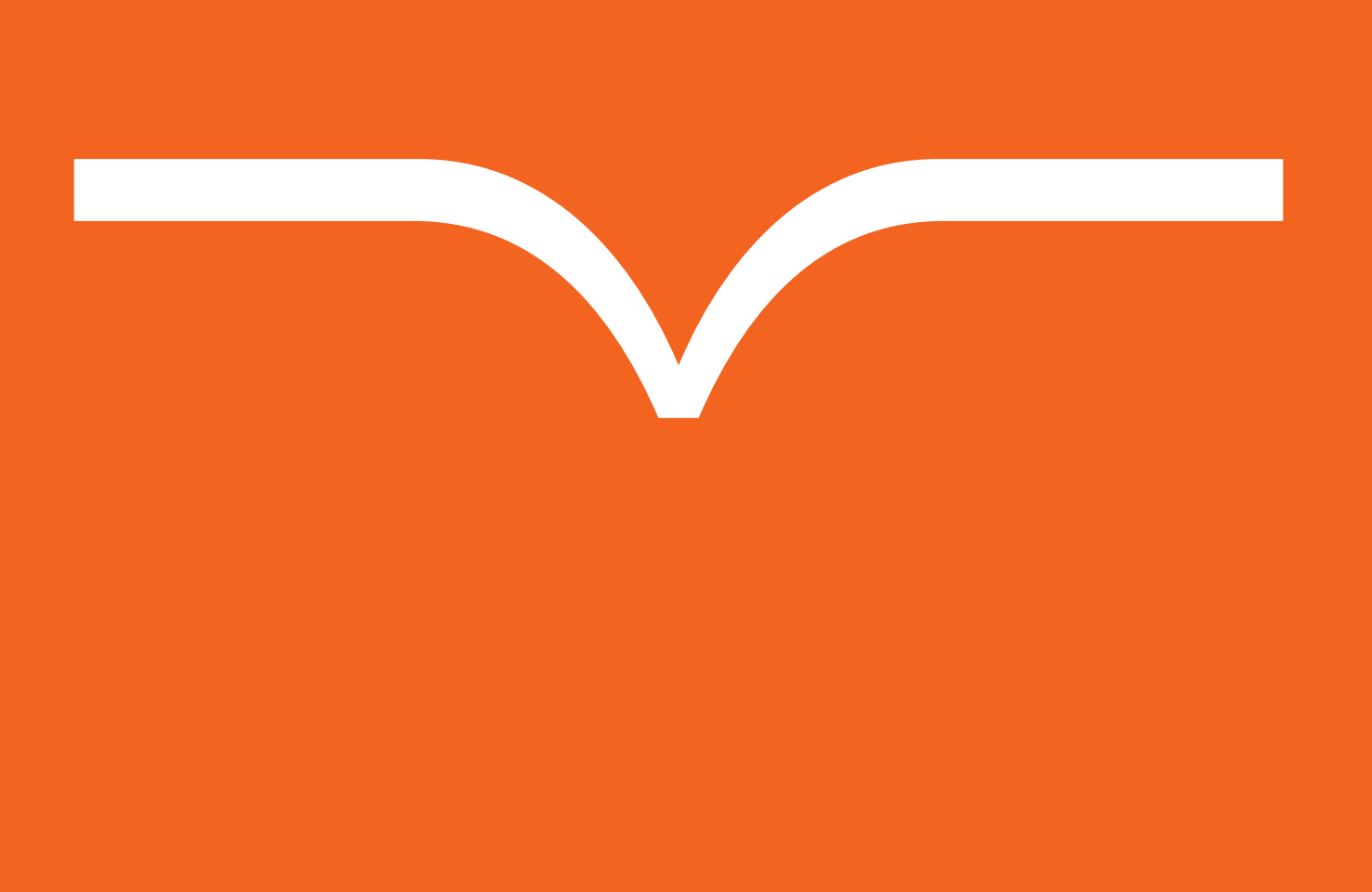

## IPOT manuala book

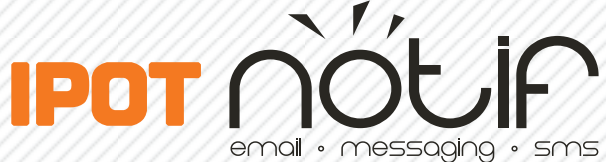

## HEAD OFFICE:

Wisma GKBI 7/F Suite 718 Jl. Jenderal Sudirman No.28 Jakarta 10210, Indonesia

Phone +62.21.5793.1168 Fax +62.21.5793.2076 www.ipotindonesia.com